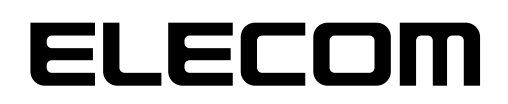

## NetStor

### バックアップツール

### **NetStor Backup for 2022**

### ユーザーズマニュアル 第1版 2023/3/24

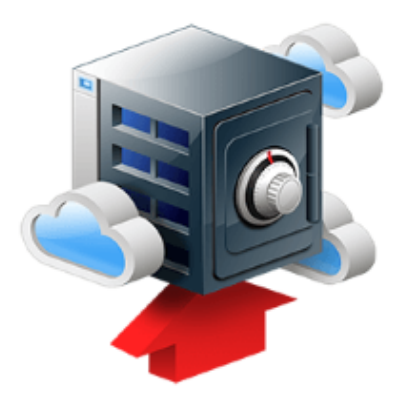

■本書は以下のソフトウェアの対応版です。

| バックアップ ソフトウェア名称         | ソフトウェアバージョン    |
|-------------------------|----------------|
| NetStor Backup for 2022 | Ver.1.0.1.0 以降 |

エレコム株式会社

#### ●このマニュアルで使われている記号

| 記号   | 意味                                                                  |
|------|---------------------------------------------------------------------|
| 注意   | 操作上で注意していただきたいことを説明しています。この注意事項を守らないと、正常に<br>動作できない場合あります。注意してください。 |
| MEMO | 説明の補足事項や知っておくと便利なことを説明しています。                                        |

#### ご注意

- 本製品の仕様および価格は、製品の改良等により予告なしに変更する場合があります。
- ●本製品に付随するドライバー、ソフトウェア等を逆アセンブル、逆コンパイルまたはその他リバースエンジニアリングすること、弊社に無断でホームページ、FTP サイトに登録するなどの行為を禁止させていただきます。
- このマニュアルの著作権は、エレコム株式会社が所有しています。
- このマニュアルの内容の一部または全部を無断で複製 / 転載することを禁止させていただきます。
- このマニュアルの内容に関しては、製品の改良のため予告なしに変更する場合があります。
- このマニュアルの内容に関しては、万全を期しておりますが、万一ご不審な点がございましたら、エレ コム・ネットワーク法人サポートまでご連絡ください。
- ●本製品の日本国外での使用は禁じられています。ご利用いただけません。日本国外での使用による結果について弊社は、一切の責任を負いません。また本製品について海外での(海外からの)保守、サポートは行っておりません。
- ●本製品を使用した結果によるお客様のデータの消失、破損など他への影響につきましては、上記にかかわらず責任は負いかねますのでご了承ください。重要なデータについてはあらかじめバックアップするようにお願いいたします。
- Microsoft、Windows は米国 Microsoft Corporation の登録商標です。そのほか、このマニュアルに掲載されている商品名 / 社名などは、一般に各社の商標ならびに登録商標です。本文中における®および TM は省略させていただきました。
- ●本マニュアルは最新バージョンを基に記載しています。他のバージョンでは表記や機能が異なる場合があります。

### 本ツールの免責事項について

#### 免責事項

次のような場合は、弊社は保証の責任を負いかねますのでご注意ください。

- ・ 弊社の責任によらない製品の破損、または改造による故障
- ・ 本製品をお使いになって生じたデータの消失、または破損
- ・本製品をお使いになって生じたいかなる結果および、直接的、間接的なシステム、機器およびその他の異常

### サポートサービスについて

下記のエレコム法人様サポートセンターへお電話でご連絡ください。サポート情報、製品情報につきましては、インターネットでも提供しております。

### エレコム法人様サポートセンター(ナビダイヤル) TEL:0570-070-040

受付時間:9:00~12:00、13:00~18:00 月曜日~金曜日

※祝日、夏季・年末年始休業日を除く

※PHS・一部のIP電話からはご利用いただけません。お手数ですがNTTの固定電話(一般 回線)や携帯電話からおかけくださいますようお願いいたします。

日本以外でご購入されたお客様は、購入国の販売店舗へお問い合わせください。エレコム株 式会社は、日本以外の国でのご購入・ご使用による問い合わせ・サポート対応は致しかねます。 また、日本語以外の言語でのサポートは致しかねます。製品交換は保証規定に沿って対応致し ますが、日本以外からの製品交換は対応致しかねます。

A customer who purchases outside Japan should contact the local retailer in the country of purchase for enquiries. In "ELECOM CO., LTD. (Japan)", no customer support is available for enquiries about purchases or usage in/from any countries other than Japan. Also, no foreign language other than Japanese is available. Replacements will be made under stipulation of the Elecom warranty, but are not available from outside of Japan.

### エレコム法人様サポートセンターにお電話される前に

サポートページで「よくある質問」をご確認ください。

「よくある質問」をお読みいただいても解決しない場合は、以下をご用意のうえ、お電話を お願いします。

- 製品の型番
- ・ ご質問内容(症状、エラーメッセージ、やりたいこと、お困りのこと)

## もくじ

| Chapte | r 1 説明編                              | 5 |
|--------|--------------------------------------|---|
| 1.1    | 概要                                   | 6 |
| Chapte | r 2 バックアップ編「NetStor Backup for 2022」 | 7 |
| 2.1    | インストール方法                             |   |
| 2.2    | 起動方法                                 | 9 |
| 2.3    | タスクを追加する                             |   |
|        | ■ バックアップ設定方法                         |   |
| 2.4    | 設定の制限事項                              |   |
| 2.5    | メイン画面について                            |   |
| 2.6    | バージョンの確認方法                           |   |

# **Chapter 1**

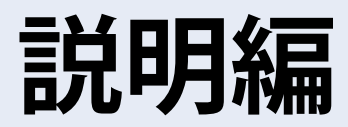

に行うことができます。

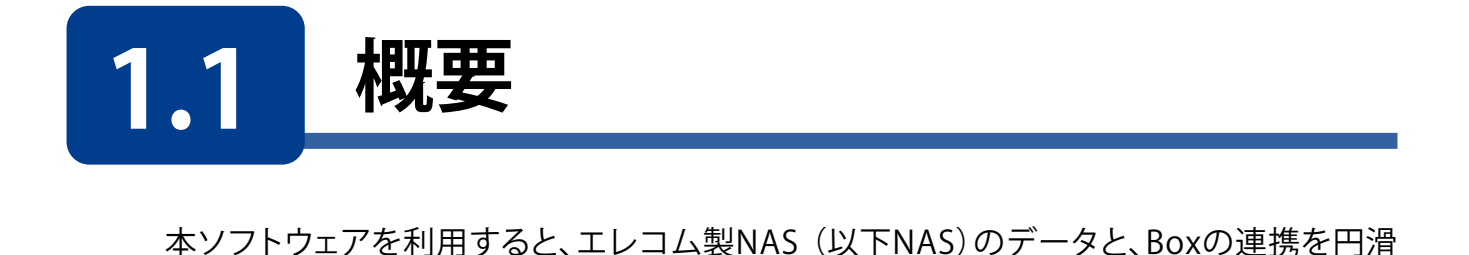

アップロード/ ダウンロード/ Windows NAS クラウドバックアップ 双方向バックアップ 共有フォルダー バックアップ方式 NetStor Backup クラウドストレージ for 2022 ● スケジュール • Box バックアップ クライアントPC ファイルブラウザ/ (Windows) 削除 ローカルストレージ ダウンロード

本ソフトウェアの対象製品型番は、下記のソフトウェアダウンロードページをご確認くだ さい。

https://www.elecom.co.jp/r/s516

# **Chapter 2**

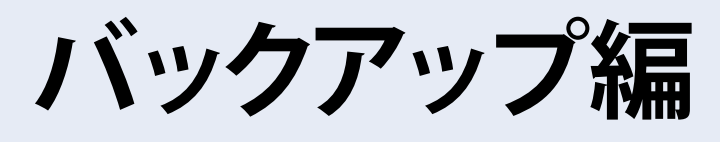

## **NetStor Backup for 2022**

「NetStor Backup」を使うと、NAS上にあるフォルダーを簡単にBoxと連携することができます。

# 2.1 インストール方法

「NetStor Backup for 2022」は下記ページよりダウンロードしてください。 https://www.elecom.co.jp/r/s516 インストール方法は、ダウンロードページの「インストール方法」をご確認ください。

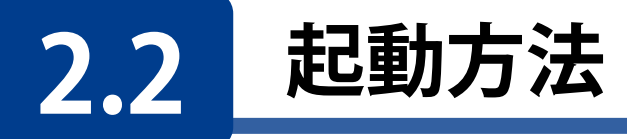

クライアントPCなどからリモートデスクトップ接続などで起動してください。

NAS内のWindows Storage Serverのスタートメニューから [すべてのアプリ]→[Elecom]→[NetStor Backup for 2022]の 順でクリックします。

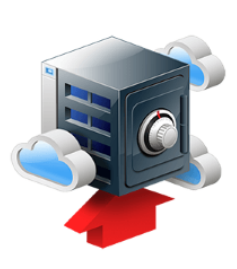

### NetStor Backupが起動し、メイン画面が表示されます。

| NetStor Backup fo | or 2022         |                |                |              |                  | <u> </u>      |                | × |
|-------------------|-----------------|----------------|----------------|--------------|------------------|---------------|----------------|---|
| バックアップタスク一覧       |                 |                |                |              |                  |               | 設定( <u>S</u> ) |   |
| タスク名              |                 | スケジュール         | 時刻             | 状態           | バックア             | ップ元           |                |   |
|                   |                 |                |                |              |                  |               |                |   |
|                   |                 |                |                |              |                  |               |                |   |
|                   |                 |                |                |              |                  |               |                |   |
|                   |                 |                |                |              |                  |               |                |   |
|                   |                 |                |                |              |                  |               |                |   |
|                   |                 |                |                |              |                  |               |                |   |
|                   |                 |                |                |              |                  |               |                |   |
| <                 |                 |                |                |              |                  |               |                | > |
| 追加( <u>A</u> )    | ⊐ピ−( <u>C</u> ) | 削除( <u>D</u> ) | 編集( <u>M</u> ) | アップロードファイルチェ | ック( <u>U</u> ) 開 | 始( <u>R</u> ) |                |   |

MEMO

事前にクラウドストレージサービスの契約(アカウント作成等)をお願いします。 クラウドストレージサービスの通信料金、規約等につきましては、対象クラウドストレージサービ スのホームページをご確認ください。

[対応クラウドサービス] ● Box

https://www.box.com/ja-jp/home

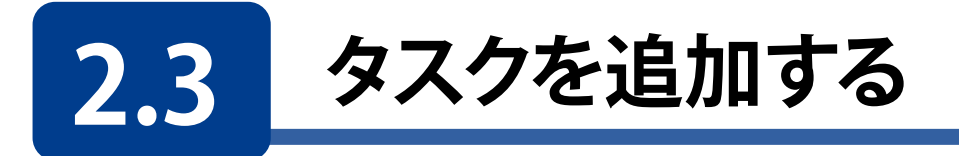

### メイン画面の[追加]をクリックします。

| A NetStor Backup for 20 | 022              |                |                |    |                            |                | <u> 195</u> |                | × |
|-------------------------|------------------|----------------|----------------|----|----------------------------|----------------|-------------|----------------|---|
| バックアップタスク一覧             |                  |                |                |    |                            |                |             | 設定( <u>S</u> ) |   |
| タスク名                    |                  | スケジュール         |                | 時刻 | 状態                         | バックアップ元        |             |                |   |
|                         |                  |                |                |    |                            |                |             |                |   |
|                         |                  |                |                |    |                            |                |             |                |   |
|                         |                  |                |                |    |                            |                |             |                |   |
|                         |                  |                |                |    |                            |                |             |                |   |
|                         |                  |                |                |    |                            |                |             |                |   |
|                         |                  |                |                |    |                            |                |             |                |   |
| 4                       |                  |                |                |    | _                          |                |             |                | > |
| ·<br>追加( <u>A</u> )     | ⊐Ľ°−( <u>C</u> ) | 削除( <u>D</u> ) | 編集( <u>M</u> ) |    | アップロードファイルチェック( <u>U</u> ) | 開始( <u>R</u> ) |             | 停止(工)          | 7 |

2 [バックアップタスクの設定] 画面が表示されますので、各項目を設定します。

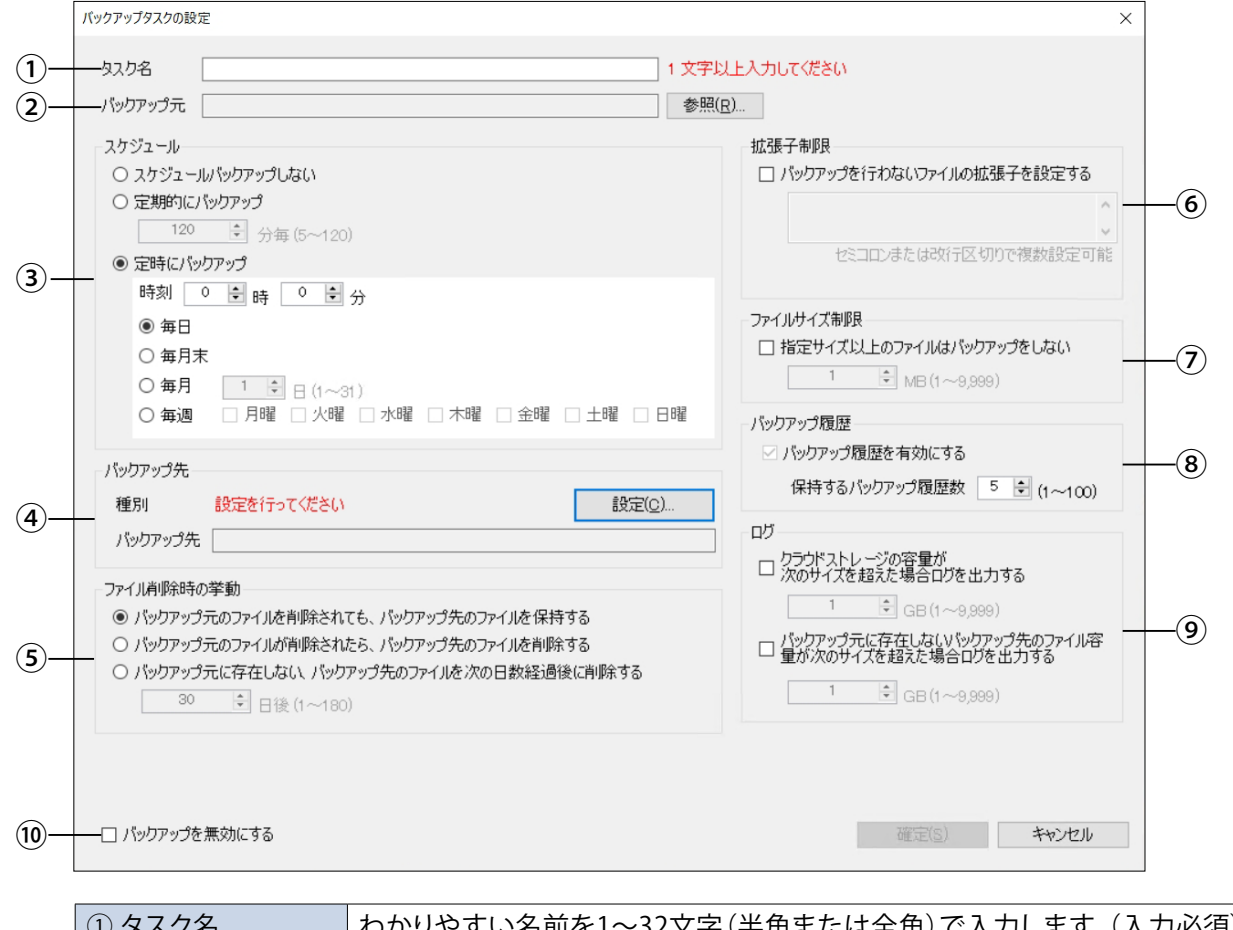

| ① タスク名    | わかりやすい名前を1~32文字(半角または全角)で入力します。(入力必須) |
|-----------|---------------------------------------|
| ② バックアップ元 | [参照]をクリックして、バックアップするフォルダーを選択します。      |

|                                                               | バックアップのス                                                                           | 、ケジュールを誘                                                                | 定します。                                                                 |                                               |  |
|---------------------------------------------------------------|------------------------------------------------------------------------------------|-------------------------------------------------------------------------|-----------------------------------------------------------------------|-----------------------------------------------|--|
|                                                               | スケジュールバッ                                                                           | クアップしない                                                                 | 手動でバックアップする場合に選択します。                                                  |                                               |  |
| ③ スケジュール                                                      | 定期的にバック                                                                            | アップ                                                                     | 短い間隔でバックアップす<br>す。間隔は5~120分の範囲<br>定できます。                              | る場合に選択しま<br>国内で1分単位で設                         |  |
|                                                               | 定時にバックアップ                                                                          |                                                                         | 決められた日時でバックア                                                          | ップします。                                        |  |
| ④ バックアップ先 <sup>*</sup>                                        | バックアップ先の<br>[設定]をクリック<br>し、各情報を入た<br>● 設定方法は1<br>● バックアップ<br>と同名のフォ                | し場所を設定しま<br>フすると、設定画<br>します。<br>4 ページを参照<br>データは、選択し                    | ます。<br>〕面が表示されますのでバッ<br>してください。<br>したフォルダー内に、バックフ<br>されます。            | クアップ種別を選択<br><sup>マ</sup> ップするフォルダー           |  |
| * 入力時に必要なクラウド<br>サービス情報は、クラウド<br>サービス契約時に忘れずに<br>メモしておいてください。 | アカウント名                                                                             | わかりやすい<br>(100文字以内<br>(¥ / : *<br>プルダウンメ<br>ることもできま                     | 名前をつけて設定を保存す<br>))。ただし、以下の文字は使用<br>? " < >  )<br>ニューからすでに作成したフ<br>ミす。 | 「ることができます<br>目できません。<br><sup>7</sup> カウントを選択す |  |
|                                                               | 削除                                                                                 | 選択したアカ                                                                  | ウントを削除します。                                                            |                                               |  |
|                                                               | バックアップ元の                                                                           | )ファイルが削除                                                                | えれたときのファイルの扱い                                                         |                                               |  |
| ⑤ ファイル削除時の                                                    | バックアップ元のファイルを削<br>除されても、バックアップ先の<br>ファイルを保持する                                      |                                                                         | バックアップ先のファイル<br>ます。                                                   | を削除せずに残し                                      |  |
| 学到                                                            | バックアップ元のファイルが削<br>除されたら、バックアップ先の<br>ファイルを削除する                                      |                                                                         | バックアップ先のファイル・                                                         | も削除します。                                       |  |
| ⑥ 拡張子制限                                                       | チェックすると、<br>すでにバックアッ<br>指定は以下のよう<br>●「.」(ピリオド)<br>●大文字、小文<br>●対象はファイ<br>●「;」(セミコロン | 皆定した拡張子<br>/プされているこうに行います。<br>は不要です。<br>字は区別しませ<br>ル名のみです。<br>/)または改行をD | のファイルがバックアップさ;<br>ァイルは削除されません。<br>ん。<br>【切り文字にすることで複数設ま               | れなくなります。                                      |  |
|                                                               | (例) セミコ                                                                            | ロンの場合                                                                   | log;bak;DS_Store                                                      |                                               |  |
|                                                               |                                                                                    | 場合                                                                      | log<br>bak<br>DS_Store                                                |                                               |  |
| ⑦ ファイルサイズ制限                                                   | チェックすると、話<br>※ ここで設定した<br>る上限サイズを起<br>サイズは1~999                                    | 定したサイズ以<br>とサイズ以下の<br>記えるファイルは<br>9MBの範囲で記                              | 上のファイルはバックアップで<br>ファイルであっても、バックアッ<br>バックアップされません。<br>設定できます。          | されなくなります。<br>/プ先で定められてい                       |  |

|                                      | バックアップ履歴の設<br>「バックアップ先」の設<br>● バックアップの種別<br>れている場合 | 定を行います<br>定が以下の <sup>は</sup><br>Jが「Box」で「                                                                      | t。<br>場合、履歴を残すことはできません。<br>「バックアップ方向」が「ダウンロード」に設定さ                                                                                                    |  |  |
|--------------------------------------|----------------------------------------------------|----------------------------------------------------------------------------------------------------|----------------------------------------------------------------------------------------------------|--|--|
| ⑧ バックアップ履歴                           | バックアップ履歴を<br>有効にする                                 | チェックする<br>のバージョン<br>● Boxをア<br>アップ履<br>NetStor<br>で履歴が                                                         | チェックすると、ファイルをバックアップするときに、以前<br>のバージョンのファイルを指定世代分保持します。<br>● Boxをアップロード先に指定している場合、「バック<br>アップ履歴を有効にする」のチェックを外しても、<br>NetStorBackupでは管理しませんが、Box自体の機能<br>で履歴が残ります。 |  |  |
|                                      | 保持する<br>バックアップ履歴数                                  | 以前のバージョンのファイルを何世代分保持するか設定<br>します。<br>1~100の範囲で設定できます。<br>保持したファイルは後で復元することができます。<br>●「1」に設定すると、以前のバージョンは残しません。 |                                                                                                    |  |  |
|                                      | 指定した条件になった                                         | ときに、イベン                                                                                                    | ントログを出力することができます。                                                                                                    |  |  |
| <ol> <li>回グ</li> </ol>               | クラウドサービスの使用容量が次の<br>サイズを超えた場合ログを出力する               |                                                                                                    | チェックすると、バックアップ先のフォル<br>ダーの容量が、設定したサイズを超えたと<br>きにログを出力します。<br>サイズは1~9999GBの範囲で設定できます。                                                                             |  |  |
| ローカルに存在しな<br>上のファイル容量が<br>を超えた場合ログを出 |                                                    | ないクラウド<br>ジ次のサイズ<br>出力する                                                                                       | バックアップ先フォルダーに、ローカルに<br>存在しないファイルが増えてきたときにロ<br>グを出力します。<br>サイズは1~9999GBの範囲で設定できます。                                                                                |  |  |
| ⑩ バックアップを<br>無効にする                   | チェックすると、設定中<br>設定した内容は保存す                          | Pのバックアッ<br>されます。                                                                                               | ノプを実行しないようにします。                                                                                                    |  |  |

3 設定が終わったら、[確定]をクリックします。

| バックアップタスクの設定                                       | ×                                                      |
|----------------------------------------------------|--------------------------------------------------------|
| タスり名 パックアップタスク                                     |                                                        |
| バックアップ元 C¥Users¥username¥documents¥backupdata 参照(E | <u>3</u> )                                             |
| スケジュール                                             | 拡張子制限                                                  |
| ○ スケジュールバックアップしない                                  | □ バックアップを行わないファイルの拡張子を設定する                             |
| ○ 定期的にバックアップ                                       | ^                                                      |
| 120   分毎 (5~120)                                   |                                                        |
| ● 定時にパックアップ                                        | セミコロンまたは改行区切りで複数設定可能                                   |
| 時刻 4 🖢 時 0 🗟 分                                     |                                                        |
| ● 毎日                                               | ファイルサイズ制作品                                             |
| ○ 毎月末                                              | □ 指定サイス以上のファイルはハックアッフをしない                              |
| ○毎月 1 🖢 🗄 (1~31)                                   | ▲ MB (1~9,999)                                         |
|                                                    | バックアップ履歴                                               |
| /**/ファシーラ牛                                         | ☑ バックアップ履歴を有効にする                                       |
| 新史II Box 翻定(の)                                     | 保持するバックアップ履歴数 🛛 5 🔄 (1~100)                            |
|                                                    | לים                                                    |
| バックアップ先 backup                                     | クラウドストレージの容量が                                          |
| ファイル削除時の挙動                                         | □ 次のサイズを超えた場合ログを出力する                                   |
| ● バックアップ元のファイルを削除されても、バックアップ先のファイルを保持する            | 1 🕞 GB (1~9,999)                                       |
| ○ バックアップ元のファイルが削除されたら、バックアップ先のファイルを削除する            | □ パックアップ元に存在しないパックアップ先のファイル容<br>■ 量が次のサイズを超えた場合ログを出力する |
| ○ バックアップ元に存在しない、バックアップ先のファイルを次の日数経過後に削除する          |                                                        |
| 30                                                 | GB (1∼9,999)                                           |
|                                                    |                                                        |
|                                                    |                                                        |
|                                                    |                                                        |
| □ バックアップを無効にする                                     | 確定(S) キャンセル                                            |
|                                                    |                                                        |

メイン画面に作成したタスクが追加され、指定した時間になると自動的にバックアップ処 理がおこなわれます。

| NetStor Backup for 2022 |        |        |        |                | - 0            | Х        |
|-------------------------|--------|--------|--------|----------------|----------------|----------|
| バックアップタスク一覧             |        |        |        |                | 設定( <u>S</u> ) |          |
| タスク名                    | スケジュール | 時刻     | 状態     | バックアップ元        | 3              |          |
| バックアップタスク               | 毎日     | 3 00:0 | 10 未実行 | T C:¥Users¥Use | rName¥document | ts¥backu |
|                         |        |        |        |                |                |          |
|                         |        |        |        |                |                |          |
|                         |        |        |        |                |                |          |
|                         |        |        |        |                |                |          |
|                         |        |        |        |                |                |          |
|                         |        |        |        |                |                |          |
|                         |        |        |        |                |                |          |
|                         |        |        |        |                |                |          |
|                         |        |        |        |                |                |          |
| <                       |        |        |        | _              |                | >        |

| MEMO | 初回は全ファイルバックアップ、 | 次回以降は差分バックアップが行われます。 |
|------|-----------------|----------------------|
|      |                 |                      |

### ■ バックアップ設定方法

|   | アカウント名       |          |                 |   | ▶ 削除                |
|---|--------------|----------|-----------------|---|---------------------|
|   | 種別 ම Box     |          |                 |   |                     |
|   | バックアップ方向     | ○ アップロード | ○ ダウンロード ● 双方向同 | 期 |                     |
| Ì | 優先度          | ○ NAS優先  | ● Box優先         |   |                     |
| I |              |          | アカウント認証を行ってください | 7 | 'カウント認証( <u>A</u> ) |
|   |              |          |                 |   | 接続テスト( <u>T</u> )   |
|   |              |          |                 | 7 | オルダー選択(E)           |
|   | バックアップ先フォルダー |          |                 |   |                     |

#### - アカウント名

わかりやすい名前をつけて設定を保存することができます(100文字以内)。 ただし、以下の文字は使用できません。 (¥ / : \* ? " < > |) プルダウンメニューからすでに作成したアカウントを選択することもできます。

### **①** [バックアップ方向]を選択します。

| アップロード | NASからBoxに対して、ファイルのバックアップを行います。<br>アップロードタスクの場合、Boxのアカウント権限レベルが「ファイルの編<br>集」が可能である必要があります。<br>アカウントが「共同所有者」または「編集者」のいずれかでタスクを設定して<br>ください。                      |
|--------|----------------------------------------------------------------------------------------------------|
| ダウンロード | BoxからNASに対して、ファイルのバックアップを行います。<br>ダウンロードタスクの場合、Boxのアカウント権限レベルが「ダウンロード」<br>が可能である必要があります。<br>アカウントが「共同所有者」または「編集者」「ビューアー/アップローダー」<br>「ビューアー」のいずれかでタスクを設定してください。 |
| 双方向同期  | 「優先度」で設定した順番に従い、アップロードとダウンロードを行います。                                                                                                    |

### 2 [双方向同期]を選択した場合、[優先度]を選択します。

| NAS優先 | 以下の順番でバックアップを行います。<br>① NASからBoxにアップロード<br>② BoxからNASにダウンロード |
|-------|--------------------------------------------------------------|
| Box優先 | 以下の順番でバックアップを行います。<br>① BoxからNASにダウンロード<br>② NASからBoxにアップロード |

3 [アカウント認証]をクリックすると、Boxの認証画面が表示されますので、認証情報を入力 し、[承認]をクリックします。

|         | box                                     |             |
|---------|-----------------------------------------|-------------|
|         | - A A A A A A A A A A A A A A A A A A A |             |
|         |                                         | -^- <u></u> |
| Boxへのアク | セスを許可するにはロクインしてくな                       | こさい         |
|         | ■ メールアドレス                               |             |
|         | ■ パスワード                                 |             |
|         | 承認                                      |             |
|         | シングルサインオン(SSO)を使<br>用する                 |             |
|         | パスワードを忘れてしまった場合                         |             |

MEMO Box と連携する場合、バックアップタスクによってはアカウントの権限レベルで実行できるタスクが異なります。設定するタスクに適応するアカウントで認証を行ってください。

| Boxアカウント権限 |       |     |                   |                     |       |         |         |
|------------|-------|-----|-------------------|---------------------|-------|---------|---------|
| バックアップタスク  | 共同所有者 | 編集者 | ビューアー<br>/アップローダー | プレビューアー<br>/アップローダー | ビューアー | プレビューアー | アップローダー |
| アップロード     | 0     | 0   |                   |                     |       |         |         |
| ダウンロード     | 0     | 0   | 0                 |                     | 0     |         |         |

※ 2019/11 月現在の情報です。

認証に成功すると、リモートサーバのWebページが表示され、自動的に閉じられます。その後、[接続テスト]ボタンが有効になります。

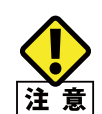

認証ページを開こうとすると、以下の警告メッセージが表示される場合がありますが、セキュ リティ上の問題はありません。「追加」ボタンを押して表示された画面でアカウント認証画 意 面の URL を追加してください。

| Internet Explorer                                                                     | ×               |
|---------------------------------------------------------------------------------------|-----------------|
| 下に表示されている Web サイトから来ているこのアプリケーションのコンテンツは、Internet Explorer セキュリティ強化の構成によってプロックされています。 | 閉じる( <u>C</u> ) |
| https://account.box.com                                                               |                 |
|                                                                                       |                 |
|                                                                                       |                 |
| <u>Internet Explorer セキュリティ油化の構成の詳細を表示します。</u>                                        | (1)             |
| この いんし サイトを行調している根本、 行調 这五サイトのパニン/に追加す                                                |                 |
| この Web リイトを言相しているの言、言類)済のリイトのノーンに追加す<br>ると、低いレベルのヤキュリティでサイトを実行できます。この Web サイト         | 追加( <u>A</u> )  |
| がローカルイントラネットにある場合、ヘルプの説明を参照して、ローカル                                                    |                 |
| イントラネットのゾーンにサイトを追加してください。                                                             |                 |
|                                                                                       |                 |
| 重要:この Web サイトを信頼済みサイトのゾーンに追加すると、この We                                                 | b サイトのすべてのコ     |
| ンテンツは低いレベルのセキュリティで実行されます。これは Internet Exp                                             | olorer などのすべて   |
| のアプリケーションに影響します。                                                                      |                 |
|                                                                                       |                 |
|                                                                                       |                 |

④ [接続テストを行ってください]と表示されますので、[接続テスト]をクリックします。

| 1            |                           |            |
|--------------|---------------------------|------------|
| アカウント名       |                           | ▶ 肖邶余      |
| 種別 ◉ Box     |                           |            |
| バックアップ方向     | ○ アップロード ○ ダウンロード ● 双方向司募 | 月          |
| 優先度          | ○ NAS優先 ● Box優先           |            |
|              |                           | アカウント認証(A) |
|              | 接続テストを行ってください             | 接続テスト(T)   |
|              |                           | フォルダー選択(F) |
| バックアップ先フォルダ・ | -                         |            |
| ,            |                           |            |

⑤ 接続が成功すると、[接続テスト済みです]と表示され、バックアップ先のフォルダー選択が可能になります。

| 没定 |              |                                  | Х |
|----|--------------|----------------------------------|---|
|    | アカウント名 test  | ▼     除                          |   |
|    | 種別 ම Box     |                                  |   |
|    | バックアップ方向     | ◉ アップロード ○ ダウンロード ○ 双方向同期        |   |
|    | 優先度          | ● NAS優先 ○ Box優先                  |   |
|    |              | 6<br>アカウント認証(A)                  |   |
|    |              | 接続テスト済みです 接続テスト( <u>T</u> )      |   |
|    |              | パックアップ先フォルダーを選択してください フォルダー選択(E) |   |
|    | バックアップ先フォルダー |                                  |   |
|    |              |                                  |   |
|    |              | 確定(S) キャンセル                      |   |

**⑤ [フォルダー選択]**をクリックすると「Boxフォルダー選択」というウィンドウが表示されます ので、任意のフォルダーを選択し、[OK]をクリックします。

| 🔜 Box フォルダー選択           | ×     |
|-------------------------|-------|
| バックアップ先フォルダーを選択してください。  |       |
| ■ すべてのファイル<br>■ アップロード用 |       |
| ■ ダウンロード用               |       |
|                         |       |
|                         |       |
|                         |       |
|                         |       |
|                         |       |
|                         |       |
|                         |       |
| 新しいフォルガーの作成(N)          | キャンカル |
|                         |       |

● ストレージ上に新しくフォルダーを作成したい場合は、[新しいフォルダーの作成]をク リックしてください。

### ⑦ [バックアップ先フォルダー]に選択したフォルダー名が表示されていることを確認し、 [確定]をクリックします。

| 設定        |              |                    | ×                   |
|-----------|--------------|--------------------|---------------------|
| アカウント名 te | st           |                    | ▶ 削除                |
| 種別 ◉ Box  |              |                    |                     |
| バックアップ方向  | ו 💿 דיילם די | 『 ○ ダウンロード ○ 双方向同期 | <b></b> 坍           |
| 優先度       | ● NAS優先      | ○ Box優先            |                     |
|           |              |                    | アカウント認証( <u>A</u> ) |
|           |              | 接続テスト済みです          | 接続テスト( <u>T</u> )   |
|           |              |                    | フォルダー選択( <u>F</u> ) |
| バックアップ先つ  | オルダー アップロード用 |                    |                     |
|           |              |                    |                     |
|           |              | 8 確定( <u>S</u> )   | キャンセル               |

# **2.4** 設定の制限事項

### 【クラウドバックアップの制限事項】

- Boxの無料アカウントを使用するときは、必ず「バックアップ履歴を有効にする」の チェックを外してください。 Boxの無料アカウントでは履歴機能が利用できません。
- Boxをアップロード先に指定している場合、「バックアップ履歴を有効にする」のチェックを外しても、NetStorBackupでは管理しませんが、Box自体の機能で履歴が残ります。

 ● Box側の制限により、一度のバックアップタスクで大量のファイルを移行すると、 エラーが発生する場合があります。
 一度のバックアップタスクで移行できるファイル数量の上限は、最大50,000ファイル を目安にしてください。

 プロキシサーバーを使用してクラウドストレージにアクセスする場合、本製品(NAS) に搭載されたOSのインターネットオプションにも同じアドレスとポートを設定する必 要があります。 以下の手順を参考に設定してください。

以下の子順を参与に改定していたとい。

### <プロキシサーバーのアドレス・ポート設定手順>

1 バックアップタスクのメイン画面の[設定]をクリックします。

| タスク1         毎日         12:00         未実行         C¥Users¥UserName¥docum           タスク2         月水金         00:00         待機中         C¥Users¥UserName¥docum           タスク3         毎日         03:00         未実行         C¥Users¥UserName¥docum           タスク4         毎日         12:00         未実行         C¥Users¥UserName¥docum |
|----------------------------------------------------------------------------------------------------|
| タスク2         月水金         00:00         待機中         C+¥Jsers¥JserName¥docum           タスク3         毎日         03:00         未実行         C+¥Jsers¥JserName¥docum           タスク4         毎月31日         12:00         待機中         C+¥Jsers¥JserName¥docum                                                                              |
| タスク3         毎日         03:00         未実行         C:¥Users¥UserName¥docum           タスク4         毎月31日         12:00         待機中         C:¥Users¥UserName¥docum                                                                                                    |
| タスク4 毎月31日 12:00 待機中 C:¥Users¥UserName¥docum                                                                                                    |
|                                                                                                    |
| 97.05 每月月末 23:00 待機中 C:¥Users¥UserName¥docum                                                                                                    |
| タスク6 毎日 00:00 無効 C:¥Users¥UserName¥docum                                                                                                    |

**2**「プロキシサーバーを使用する」にチェックを入れ、アドレスとポートの情報を入力します。

認証情報を使用する場合は「認証情報を使用する」にチェックを入れ、ユーザー名/パス ワードを入力します。

**3** [インターネットオプション表示]をクリックします。

| 共通設定                                                               | × |
|--------------------------------------------------------------------|---|
| プロセス優先順位                                                           |   |
| プロセス優先度 通常 ~                                                       |   |
| 同時バックアップ数                                                          |   |
| 同時にバックアップするファイル数 5 🔄 (1~10)                                        |   |
| 通信リトライ設定                                                           |   |
| リトライ回数 30 🔤 (1~99)                                                 |   |
| リトライ待機時間(秒) 300 🔶 (1~999)                                          |   |
| プロキシサーバー                                                           |   |
| □ プロキシ サーバーを使用する(≥)                                                |   |
| アドレス( <u>E</u> ): ポート( <u>T</u> ):                                 |   |
| □ 認証情報を使用する( <u>A</u> )                                            |   |
| ユーザー名(U):                                                          |   |
| パスワ <i>ー</i> ド( <u>P</u> ):                                        |   |
| プロキシサーバーを使用する場合は、CSのインターネットオプションにも<br>同じアドレス/ボートでプロキシ設定を行う必要があります。 |   |
| インターネットオプション表示( <u>0</u> )                                         |   |
| קם<br>ק                                                            |   |
| イベントログ表示(L)                                                        |   |
| 詳細口グ取得( <u>D</u> )                                                 |   |
| OK ++v>tell                                                        |   |

④「インターネットオプション」画面の[接続]をクリックし、[LANの設定]をクリックします。

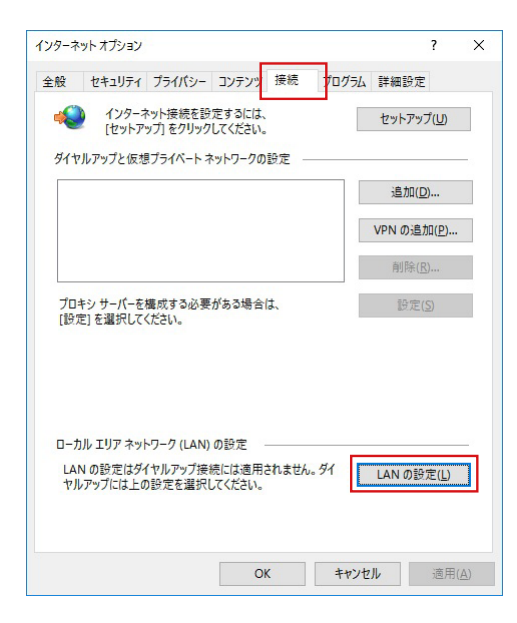

⑤「プロキシサーバー」の欄に2で入力したものと同じ内容を入力します。

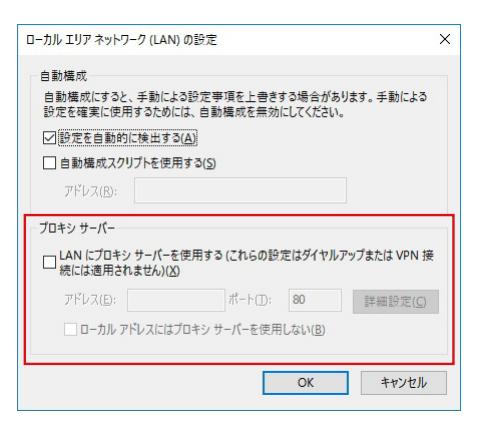

# 2.5 メイン画面について

| The second second secon | or Backup for 2022                                                                                                    |                                                                                                    |                                                                                                    |                                                                                                    |                                                      |                                                                                                    |                                      |
|----------------------------------------------------------------------------------------------------|----------------------------------------------------------------------------------------------------|----------------------------------------------------------------------------------------------------|----------------------------------------------------------------------------------------------------|----------------------------------------------------------------------------------------------------|------------------------------------------------------|----------------------------------------------------------------------------------------------------|--------------------------------------|
|                                                                                                    |                                                                                                    |                                                                                                    |                                                                                                    |                                                                                                    |                                                      |                                                                                                    |                                      |
| パックア                                                                                                    | プタスク一覧                                                                                                    |                                                                                                    |                                                                                                    |                                                                                                    |                                                      | 設定( <u>5</u> )                                                                                                    |                                      |
| 920                                                                                                    | 1                                                                                                    | スケジュール                                                                                                    | 時刻                                                                                                    | 状態                                                                                                    | バックアップ元                                              |                                                                                                    |                                      |
| 9201                                                                                                    |                                                                                                    | 毎日                                                                                                    | 12:00                                                                                                    | 実行待ち                                                                                                    | C:¥Users¥UserN                                       | ame¥Documents¥                                                                                                    |                                      |
| 97,72                                                                                                    |                                                                                                    | 日本金                                                                                                    | 03:00                                                                                                    | 夫打付り<br>未実行                                                                                                    | C:#Users#UserN                                       | ame¥Documents¥                                                                                                    |                                      |
| (2)<br>97/24                                                                                                    |                                                                                                    | 毎月31日                                                                                                    | 12:00                                                                                                    | 待機中                                                                                                    | C:¥Users¥UserN                                       | ame¥Documents¥                                                                                                    |                                      |
| 97.05                                                                                                    |                                                                                                    | 毎月月末                                                                                                    | 23:00                                                                                                    | 待機中                                                                                                    | C:¥Users¥UserN                                       | ame¥Documents¥                                                                                                    |                                      |
| 9スク6                                                                                                    |                                                                                                    | 毎日                                                                                                    | 00:00                                                                                                    | 無効                                                                                                    | C:¥Users¥UserN                                       | ame¥Documents¥                                                                                                    |                                      |
|                                                                                                    | ( <u>A</u> )<br>3) ( <u>4</u> )                                                                                                    | 削除(2) 攝集(1)                                                                                                    | <u>M)</u>                                                                                                    | דעלא-םלעיד<br>עריא-םלעיד<br>סעניד<br>ד                                                                                                    | 開始(R)<br>8                                           | ><br>(9)                                                                                                    |                                      |
| ① 設定                                                                                                    | 各タスク共会<br><sup>共通設定</sup><br><sup>プロセス優先順位<br/><sup>プロセス優先原<br/>同時パックアップ<br/>通信小う182定<br/>小うイ目数<br/>リトライ目数<br/>リトライ(日数<br/>リトライ(日数<br/>リトライ(日数<br/>リトライ(日数<br/>コーサー名<br/>パスワード(4)<br/>「ロビンドレス/」ボー<br/>ログ</sup></sup> | <ul> <li>画の設定を行います</li> <li>通業 ✓</li> <li>ゴするファイルは 5 ビ (1</li> <li>ゴ (1~99)</li> <li>30 ビ (1~99)</li> <li>300 ビ (1~99)</li> <li>300 ビ (1~99)</li> <li>(1~99)</li> <li>(1~99)</li> <li>(1~99)</li> <li>(1~99)</li> <li>(1~99)</li> <li>(1~99)</li> <li>(1~99)</li> <li>(1~99)</li> <li>(1~99)</li> <li>(1~99)</li> <li>(1~99)</li> <li>(1~99)</li> <li>(1~99)</li> <li>(1~99)</li> <li>(1~99)</li> <li>(1~90)</li> <li>(1~99)</li> <li>(1~99)</li> <li>(1~9)</li> <li>(1~9)</li> <li>(1~9)</li> <li>(1~9)</li> <li>(1~9)</li> <li>(1~9)</li> <li>(1~9)</li> <li>(1~9)</li> <li>(1~9)</li> <li>(1~9)</li> <li>(1~9)</li> <li>(1~9)</li> <li>(1~9)</li> <li>(1~9)</li> <li>(1~9)</li> <li>(1~9)</li> <li>(1~9)</li> <li>(1~9)</li> <li>(1~9)</li> <li></li></ul> | す。<br>~10)<br>~10)<br>が<br>が<br>シンセル<br>アトの常なを<br>変して<br>ス<br>の<br>シン<br>に<br>が<br>ン<br>で<br>い<br>が<br>、<br>、<br>、<br>、<br>、<br>、<br>、<br>、<br>、<br>、<br>、<br>、<br>、<br>、<br>、<br>、<br>、<br>、 | ×<br><b>MEMO</b><br>プロキシナ<br>プロキシナ<br>さい。<br>認証リダー、<br>※ プロトコ<br>マロトコ<br>マロトコ<br>マロトコ<br>マロキシナ<br>さい。<br>認証リダー、<br>※ プロトコ<br>マロトコ<br>マロ<br>マロトコ<br>マロトコ<br>マロトコ<br>マロ<br>マロトコ<br>マロ<br>マロ<br>マロ<br>マロ<br>マロ<br>マロ<br>マロ<br>マロ<br>マロ<br>マロ | ナーバレクは<br>「アンシンクシンクシンクシンクシンクシンクシンクシンクシンクシンクシンクシンクシンク | お<br>で<br>ww.ele-manage<br>ポ<br>ートは 443<br>が<br>を<br>ま<br>い<br>に<br>に<br>す<br>っ<br>た<br>、<br>し<br>に<br>に<br>ま<br>ッ<br>の<br>に<br>に<br>ま<br>ッ<br>の<br>に<br>に<br>ま<br>ッ<br>の<br>に<br>に<br>ま<br>ッ<br>の<br>に<br>に<br>ま<br>ッ<br>の<br>に<br>に<br>ま<br>ッ<br>の<br>に<br>に<br>す<br>っ<br>の<br>に<br>に<br>ま<br>ッ<br>の<br>に<br>し<br>こ<br>の<br>に<br>に<br>ち<br>っ<br>の<br>に<br>し<br>こ<br>の<br>に<br>の<br>に<br>の<br>し<br>の<br>に<br>の<br>し<br>の<br>し<br>の<br>に<br>の<br>し<br>の<br>に<br>の<br>し<br>の<br>し<br>の<br>に<br>の<br>し<br>の<br>し<br>の<br>の<br>の<br>の<br>の<br>し<br>の<br>し<br>の<br>し<br>の<br>し<br>の<br>し<br>の<br>し<br>の<br>し<br>の<br>の<br>の<br>の<br>の<br>し<br>の<br>し<br>の<br>し<br>の<br>の<br>の<br>の<br>の<br>し<br>こ<br>の<br>の<br>の<br>の<br>し<br>の<br>し<br>の<br>し<br>の<br>し<br>の<br>の<br>の<br>の<br>の<br>し<br>の<br>の<br>の<br>の<br>の<br>し<br>の<br>し<br>の<br>の<br>の<br>の<br>の<br>の<br>の<br>の<br>の<br>の<br>の<br>の<br>の | 場して、<br>合くだ<br>ま、<br>CPUの<br>理。<br>影 |

| 同時バックアップ数                                                                                                    | クラウドストレージへ同時に並列で転送するファイル数を設<br>ます。<br>設定できる数は1~10個です。<br>回線の状態などにもよりますが、バックアップ元に小容量ファ<br>ルがたくさんあるような場合、数を増やすことでバックアップ<br>早く終わる可能性があります。<br>逆にバックアップ元が大容量ファイル中心の場合、同時に転込<br>る数が増えると帯域を分け合うことになるため、1つのファイ<br>のバックアップに時間がかかることになります。<br>例えば、1GBのファイルが 10 個あり、帯域をフルに使って平<br>に分け合い、10 分で終了するという前提で比べた場合、<br>・同時バックアップ数が「1」のとき<br>→最初のファイルは1分でバックアップ完了<br>・同時バックアップ数が「10」のとき<br>→最初のファイルは完了まで10分かかる<br>となりますので、順番に確実にバックアップを終えたい場合に<br>同時バックアップ数を減らす設定をおすすめします。 |                                                                                                    |  |
|----------------------------------------------------------------------------------------------------|----------------------------------------------------------------------------------------------------|----------------------------------------------------------------------------------------------------|--|
| 通信リトライ設定                                                                                                    | リトライ回数<br>リトライ待機時間<br>(秒)                                                                                                    | 通信エラーが起きたときにリトライする<br>回数を設定します。<br>(初期値:30、範囲:1~99)<br>リトライする前に一時的にウェイトする<br>時間を設定します。<br>(初期値:300、範囲:1~999)                                                                |  |
| プロキシサーバーを使用してクラウドストレ合は「プロキシサーバーを使用する」にチェポートの情報を入力します。         プロキシサーバー         認証情報を使用する場合は「認証情報を使れている。         アロキシサーバーを使用する場合は「認証情報を使れている。         アロキシサーバーを使用する場合は「認証情報を使れている。         アロキシサーバーを使用する場合は、         アロキシサーバーを使用する場合は、         アロキシサーバーを受用する場合は、         アンターネットオプシッポートを設定する必要があります。( |                                                                                                    | 使用してクラウドストレージにアクセスする場<br>「ーを使用する」にチェックを入れ、アドレスと<br>します。<br>場合は「認証情報を使用する」にチェックを入<br>フードを入力します。<br>-バーを使用する場合は、本製品(NAS)に搭<br>5のインターネットオプションにも同じアドレスと<br>まする必要があります。(18ページ参照) |  |
| ログ                                                                                                    | イベントログ表示<br>詳細ログ取得                                                                                                    | Windowsのイベントログアプリケーショ<br>ンを起動します。<br>詳細ログをzip形式のファイルでダウン<br>ロードすることができます。                                                                                                   |  |

| ② タスク一覧                      | 作成したバックアップ<br>表示エリア右端の[ア<br>ログが取得できます。<br>結果ログは直前に実<br>できません。<br>ログファイル名は以一<br>例):NetstorBackup<br>NetStorBackup for 2022<br>バックアップタスクー覧<br>時刻<br>秋態<br>00:00 侍機中<br>00:00 侍機中                                                                                                    | プタスクの一覧が表示され<br>マクション]の[ログ]ボタン<br>確された1回分のバック<br>下で作成されます。<br>_report_XX(バックアッフ<br>D.¥test<br>D.¥Box_test                                                                                                    | 1ます。<br>をクリックすると<br>アップ結果のみ <sup>-</sup><br><sup>(</sup> タスクID).log<br><u>(パックアップ先</u><br><u>E:¥test</u><br>box_test                                                                                                    | 、バックアップタスクの結果<br>です。2回以前のログは取得<br>- ロ ×<br><sup>健別</sup> アクション<br>バックアップ ログ<br>アップロード ロク |  |  |
|------------------------------|----------------------------------------------------------------------------------------------------|----------------------------------------------------------------------------------------------------|----------------------------------------------------------------------------------------------------|------------------------------------------------------------------------------------------|--|--|
| ③ 追加                         | タスクを追加作成しる                                                                                                    | ます。(10 ページ参照)                                                                                                    |                                                                                                    |                                                                                          |  |  |
| ④コピー                         | 選択中のバックアップタスクの内容を元にして、新たなタスクを追加作成します。                                                                                                    |                                                                                                    |                                                                                                    |                                                                                          |  |  |
| ⑤ 削除                         | 選択中のタスクを削除します。                                                                                                    |                                                                                                    |                                                                                                    |                                                                                          |  |  |
| ⑥ 編集<br>———————————————————— | 選択中のタスクを編結                                                                                                    | 集します。                                                                                                    |                                                                                                    |                                                                                          |  |  |
| ⑦ アップロード<br>ファイルチェック         | アップロードする前<br>チェック結果表示画<br>式 (UTF-16)のファイ<br>例)ファイルチェック<br>タスク名 AZURE<br>種別 Microsoft Azure<br>種別 Microsoft Azure<br>チェックフォルダー C×Users¥1018<br>チェックフォルダー C×Users¥1018<br>チェックフォルダー C×Users¥10188<br>ジロ1/04/26 15:1238 アップロード<br>2021/04/26 15:1238 アップロード<br>2021/04/26 15:1238 アップロード<br>2021/04/26 15:1238 アップロード<br>2021/04/26 15:1238 アップロード<br>2021/04/26 15:1238 アップロード<br>2021/04/26 15:1238 アップロード<br>2021/04/26 15:1238 アップロード<br>でましてアイル教: 10.507 個<br>Call Coll<br>Coll Coll<br>Coll Coll<br>Coll Coll<br>Coll Coll<br>Coll Coll<br>Coll Coll<br>Coll Coll<br>Coll Coll<br>Coll Coll<br>Coll Coll<br>Coll Coll<br>Coll Coll<br>Coll Coll<br>Coll Coll<br>Coll Coll<br>Coll Coll<br>Coll Coll<br>Coll Coll<br>Coll<br>Coll Coll<br>Coll Coll<br>Coll<br>Coll Coll<br>Coll<br>Coll | <ul> <li>こファイル名・フォルター3</li> <li>コで「結果の保存」ボタン</li> <li>ルでダウンロードするこ。</li> <li>後の画面</li> <li>(BYDesktop¥filesize</li> <li>な力がAZURE」のチェックを開始しました。</li> <li>ニフォルダー名にサポート外の文字が使用されてい。</li> <li>ニフォルダー名にサポート外の文字が使用されてい。</li> <li>ニフォルダー名にサポート外の文字が使用されてい。</li> <li>ニフォルダー名にサポート外の文字が使用されてい。</li> <li>ニフォルダー名にサポート外の文字が使用されてい。</li> <li>コンパル名にサポート外の文字が使用されてい。</li> <li>ロシンパル名にサポート外の文字が使用されてい。</li> <li>ロシンパル名にサポート外の文字が使用されてい。</li> <li>ロシンパル名にサポート外の文字が使用されてい。</li> <li>ロシンパル名にサポート外の文字が使用されてい。</li> <li>ロシンパル名にサポート外の文字が使用されてい。</li> <li>ロシンパル名にサポート外の文字が使用されてい。</li> <li>ロシンパル名にサポート外の文字が使用されてい。</li> <li>ロシンパル名にサポート外の文字が使用されてい。</li> <li>ロシンパル名にサポート外の文字が使用されてい。</li> <li>ロシンパル名にサポート外の文字が使用されてい。</li> <li>ロシンパル名にサポート外の文字が使用されてい。</li> <li>ロシンパル名にサポート外の文字が使用されてい。</li> <li>ロシンパルるこの文字が使用されてい。</li> <li>ロシンパルるこの文字が使用されてい。</li> <li>ロシンパルるこの文字が使用されてい。</li> <li>ロシンパルるこの文字が使用されてい。</li> <li>ロシンパルるこの文字が使用されてい。</li> <li>ロシンパルタングが使用されてい。</li> <li>ロシンパルるこの文字が使用されてい。</li> <li>ロシンパルるこの文字が使用されてい。</li> <li>ロシンパルるこの文字が使用されてい。</li> <li>ロシングルダークジャングを開始しました。</li> <li>ロシンパルるこの文字が使用されてい。</li> <li>ロシングパルるこの文字が使用されてい。</li> <li>ロシングルダークシングの文字が使用されてい。</li> <li>ロシングルダークシングの文字が使用されてい。</li> <li>ロシングルダークシングの文字が使用されてい。</li> <li>ロシングの文字が使用されてい。</li> <li>ロシングルダークシングの文字が使用されてい。</li> <li>ロシングルダークシングの文字が使用されてい。</li> <li>ロシングの文字が使用されてい。</li> <li>ロシングの文字の文字が使用されてい。</li> <li>ロシングの文字が使用されてい。<th>名か問題ないかう<br/>*をクリックすると<br/>とができます。<br/>いるためアップロードできません。Pett<br/>なためアップロードできません。Pett<br/>なため、Pett<br/>なんのアップロードできません。Pett<br/>なんのアップロードできません。Pett<br/>なんのアップロードできません。Pett<br/>なんのアップロードできません。Pett<br/>なんのアップロードできません。Pett<br/>なんのアップロードできません。Pett<br/>なんのアップロードできません。Pett<br/>なんのアップロードできません。Pett<br/>なんのアップロードできません。Pett<br/>なんのアップロードできません。Pett</th><th>+エックします。<br/>、チェック結果をテキスト形<br/>************************************</th></li></ul> | 名か問題ないかう<br>*をクリックすると<br>とができます。<br>いるためアップロードできません。Pett<br>なためアップロードできません。Pett<br>なため、Pett<br>なんのアップロードできません。Pett<br>なんのアップロードできません。Pett<br>なんのアップロードできません。Pett<br>なんのアップロードできません。Pett<br>なんのアップロードできません。Pett<br>なんのアップロードできません。Pett<br>なんのアップロードできません。Pett<br>なんのアップロードできません。Pett<br>なんのアップロードできません。Pett<br>なんのアップロードできません。Pett | +エックします。<br>、チェック結果をテキスト形<br>************************************                        |  |  |

| ファイル数                                    |                                                                                           | チェックしたファイルの総数を表示します。サポート外のフォルダー<br>があった場合は、カッコ内に「サポート外+数値」で表示します。                                                                                                    |  |  |
|------------------------------------------|-------------------------------------------------------------------------------------------|----------------------------------------------------------------------------------------------------|--|--|
| 合計ファイルサイズ                                |                                                                                           | チェックしたファイルの合計サイズを表示します。                                                                                                    |  |  |
| ファイルサイズを<br>確認する                         |                                                                                           | チェックを有効にすることで「ファイルサイズ指定」で指定したサイ<br>ズを超えるファイルをチェックします。<br>チェックがない場合はファイルサイズのチェックを行いません。(初<br>期値:無効)                                                                                                    |  |  |
| ファイルサイズ<br>指定                            |                                                                                           | 「ファイルサイズを確認する」にチェックを入れた場合にファイルサ<br>イズを指定します。単位は「GB」または「MB」で設定できます。<br>(入範囲:1~9999 / 初期値:5GB)                                                                                                    |  |  |
| 結果の保存                                    |                                                                                           | チェック終了、またはチェックを中断した場合、チェック結果をテキ<br>スト形式(UTF-16)でダウンロードします。<br>ファイル名は「NetstorBackup_report_タスク番号.txt」で作成され<br>ます。                                                                                                    |  |  |
| 開始                                       |                                                                                           | ファイルチェックを開始します。                                                                                                    |  |  |
| 停止                                       |                                                                                           | ファイルチェックを停止します。<br>「停止」ボタンを押した時点までの結果は「チェック結果」画面上に<br>表示され、「結果の保存」からファイルを取得できます。                                                                                                    |  |  |
| 閉じる                                      |                                                                                           | アップロードファイルチェック画面を閉じます。                                                                                                    |  |  |
| MEMO                                     | 以下の使用熱                                                                                    | <br>禁止文字を含むファイル/フォルダはバックアップの対象とはなりません。                                                                                                    |  |  |
|                                          | 半角記号                                                                                      | ¥/.*?"<>                                                                                                    |  |  |
|                                          | その他                                                                                       | 「.」もしくは「」のみ、先頭もしくは末尾にスペース                                                                                                    |  |  |
|                                          | 制御文字                                                                                      | <ul> <li>ASCII0x00 ~ 0x1F</li> <li>0x00 ~ 0x1F</li> <li>U+007F ~ U+00A0</li> <li>U+00AD</li> <li>U+FFF0 ~ U+FFFD</li> <li>U+FFFE、U+FFFF (non-characters from Unicode Plane 1)</li> <li>U+10000 ~ U+10FFFF (characters from Unicode Planes 2-16) など</li> </ul> |  |  |
| 選択中のタスクをすぐに実行します。                        |                                                                                           |                                                                                                    |  |  |
| 選択中のタスクを停止します。タスクが実行中のときのみクリックすることができます。 |                                                                                           |                                                                                                    |  |  |
|                                          | ファイル<br>合計ファ・<br>ファイル・<br>確認する<br>ファイル・<br>指定<br>編果の係<br>開始<br>停止<br>閉じる<br>MEMO<br>選択中の・ | ファイルサイズ         合計ファイルサイズ         ファイルサイズを         確認する         ファイルサイズ         指定         引じろ         MEMO         単角記号         その他         制御文字         選択中のタスクをする         選択中のタスクを得、                                                                       |  |  |

# 2.6 バージョンの確認方法

### 📘 メイン画面左上のアイコンをクリックします。

| - | NetStor Backup for 2022                  |        |                |             |                               | – 🗆 X                     |
|---|------------------------------------------|--------|----------------|-------------|-------------------------------|---------------------------|
| đ | 元のサイズに戻す( <u>R</u> )<br>移動( <u>M</u> )   |        |                |             |                               | 設定( <u>S</u> )            |
|   | サイズ変更( <u>S</u> )                        |        | 時刻             | 状態          | バックアップ元                       | バックアッ                     |
| - | 最小化( <u>N</u> )                          |        |                |             |                               |                           |
|   | 最大化( <u>X</u> )                          |        |                |             |                               |                           |
|   | NetStor Backup for 2022 について( <u>A</u> ) |        |                |             |                               |                           |
| x | 閉じる( <u>C</u> )                          | Alt+F4 |                |             |                               |                           |
| < |                                          |        |                |             |                               | >                         |
|   | 追加( <u>A</u> ) コピー( <u>C</u> )           |        | 編集( <u>M</u> ) | アップロードファイルチ | ・エック( <u>U</u> ) 開始( <u>I</u> | <u>R</u> ) 停止( <u>T</u> ) |

2 表示されるメニューから[NetStor Backup for 2022について]をクリックします。 バージョン情報が表示されます。

| バージョン情報 |                                                                                                    | >  | < |
|---------|----------------------------------------------------------------------------------------------------|----|---|
| ş       | NetStor Backup for 2022 Version <u>1.0.1.0</u><br>NetStor Backup Service Version 1.0.1.0<br>Copyright (c) 2023 ELECOM CO.,LTD. | OK | ] |

※ ご利用の環境、インストール時期により、表示されるアイコンやバージョンは異なる場合がございます。

バックアップツール NetStor Backup for 2022 ユーザーズマニュアル

発行 エレコム株式会社